# Muse Omaha Apartments ParqEx Access+ User Guide for Tenants

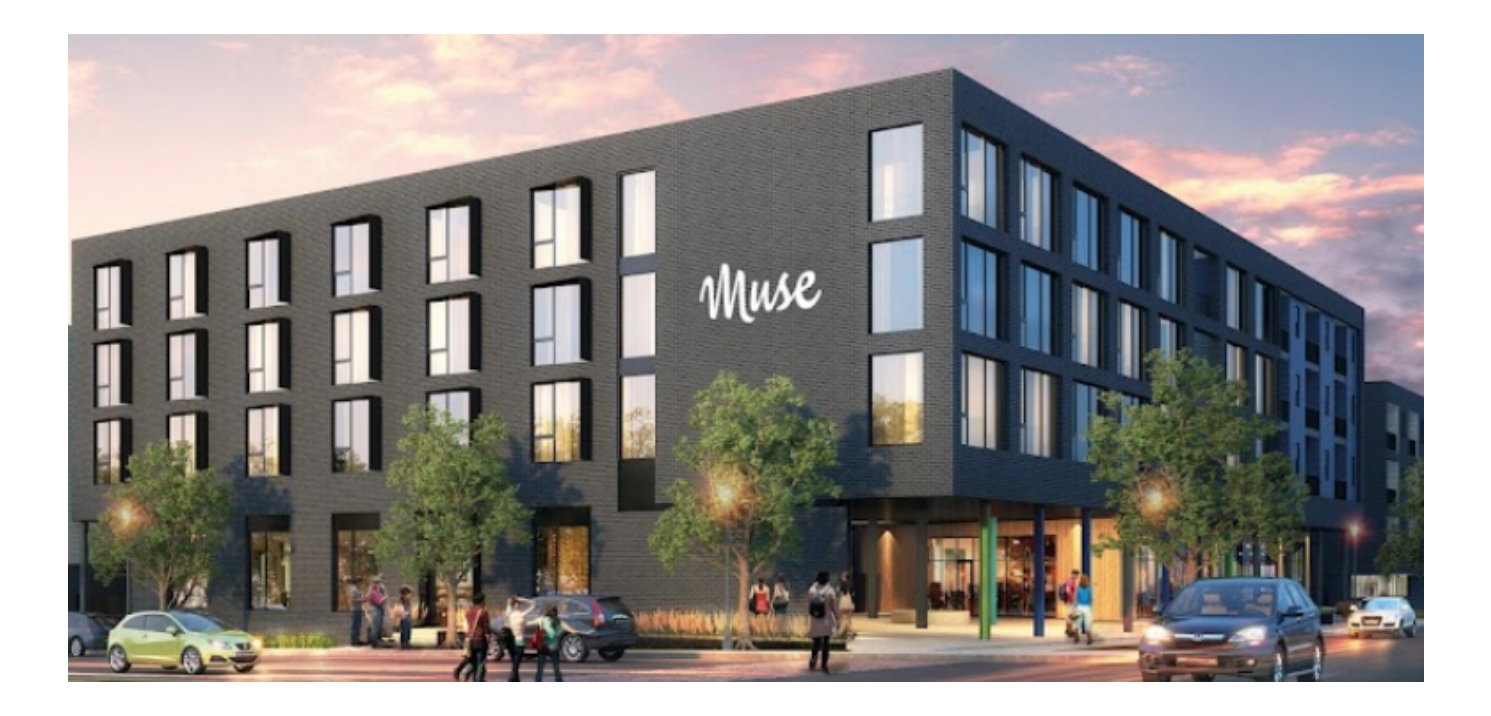

#### Introduction

This user guide is specifically intended for the informational use for Muse Omaha tenants. Outlining the Access+ app for the Muse apartments instructing how to use Access+

#### Authored by: Thomas O'Hern

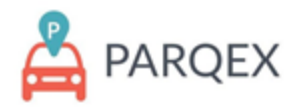

### **Table of Contents:**

Table of Contents: 1

How to access the portal: 2

ParqEx Support Information: 2

How to Access your account: 3

How to Use Property Access+ To Open Doors: 4

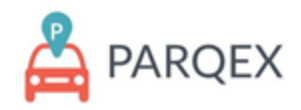

#### How to access the portal:

**APP:** Available in your mobile device app store, search for "ParqEx Access+". The Access+ App should be the second option after the ParqEx Parking App.

Username: Your email address

#### Password: MuseOmaha

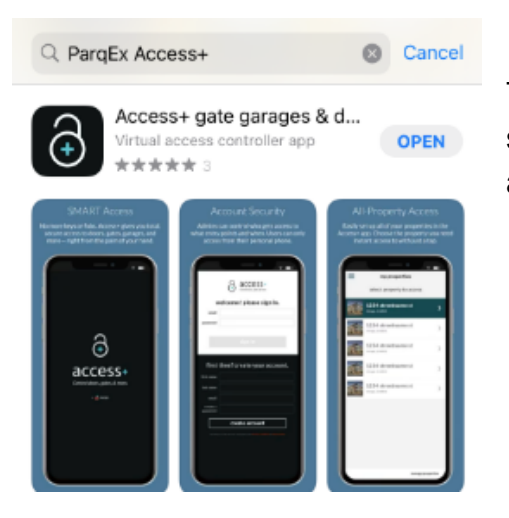

This is an example of what the app looks like, you should be downloading the one which has a lock with a blue plus in the middle

### **ParqEx Support Information**

Email: <u>support@parqex.com</u> Phone: (855) 727-7391 Chat: <u>Click</u>

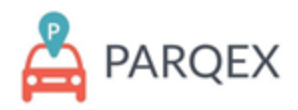

### How to access your account:

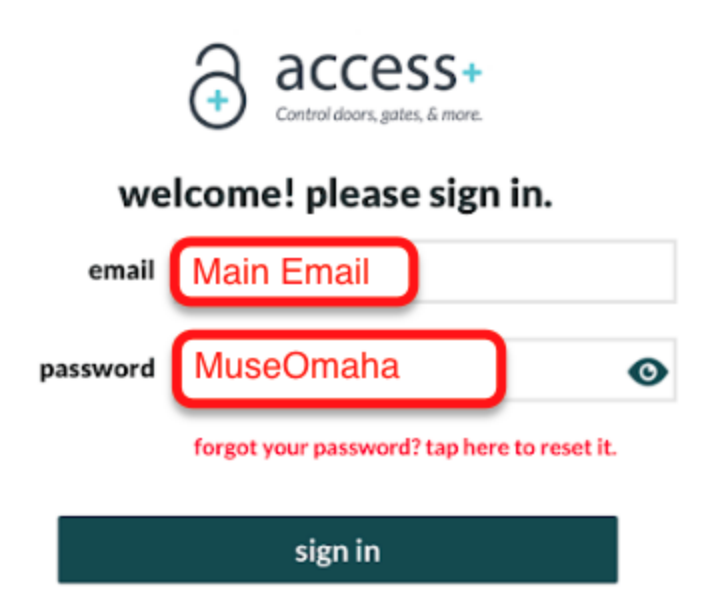

Main Admin Account Email: You're main Muse email address

Password: MuseOmaha

Click on the "forgot Password" button to reset or retrieve new password

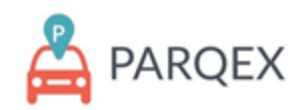

## How to Use Property Access+ To Open Doors

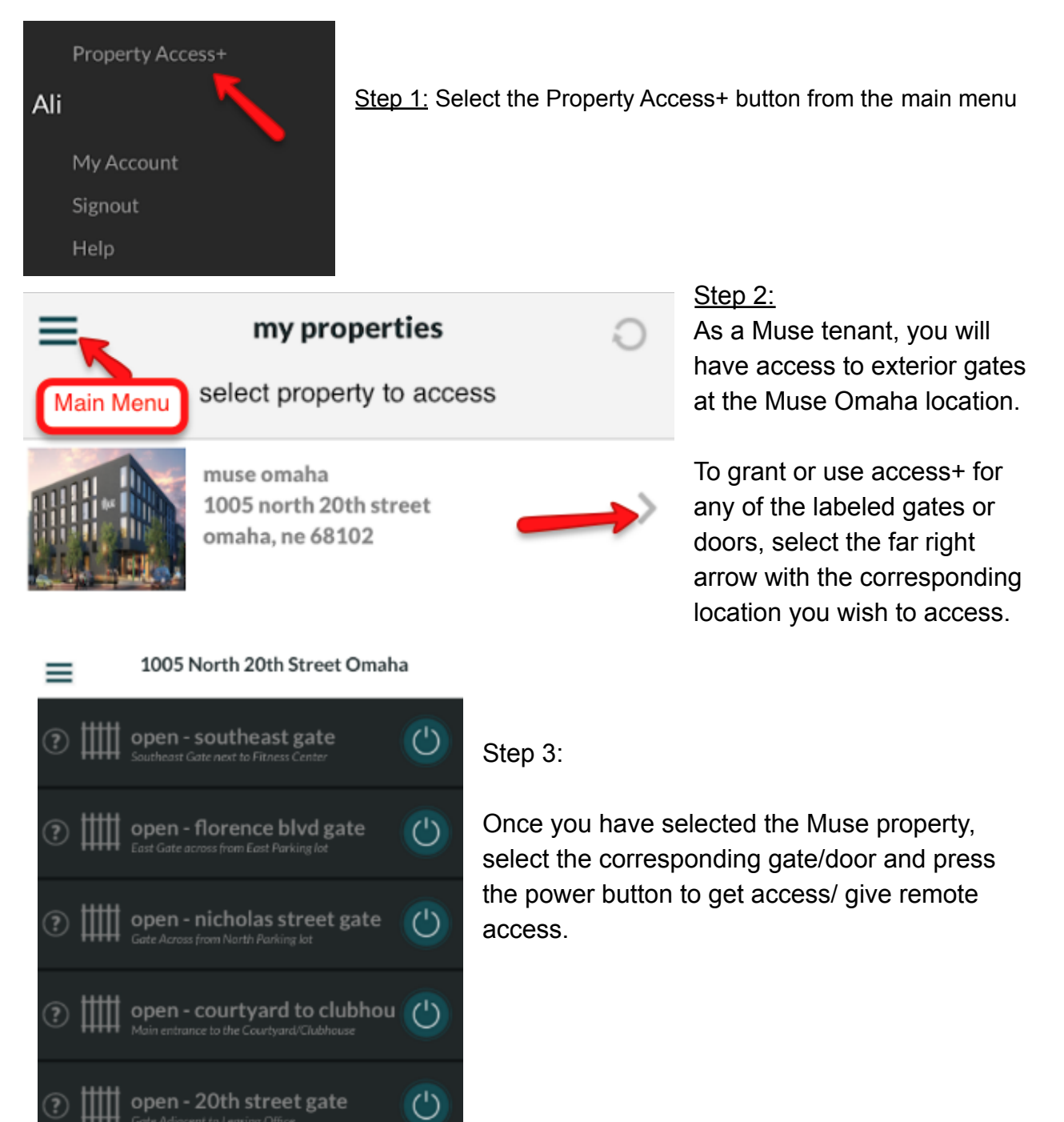